## Activity 1: Create (Add) a Module

- 1. Go to canvas.manchester.ac.uk.
- 2. Click either **Dashboard** or **Courses**.
- 3. Locate your **Sandbox**, under Unpublished Courses.
- 4. Access your **Sandbox**.

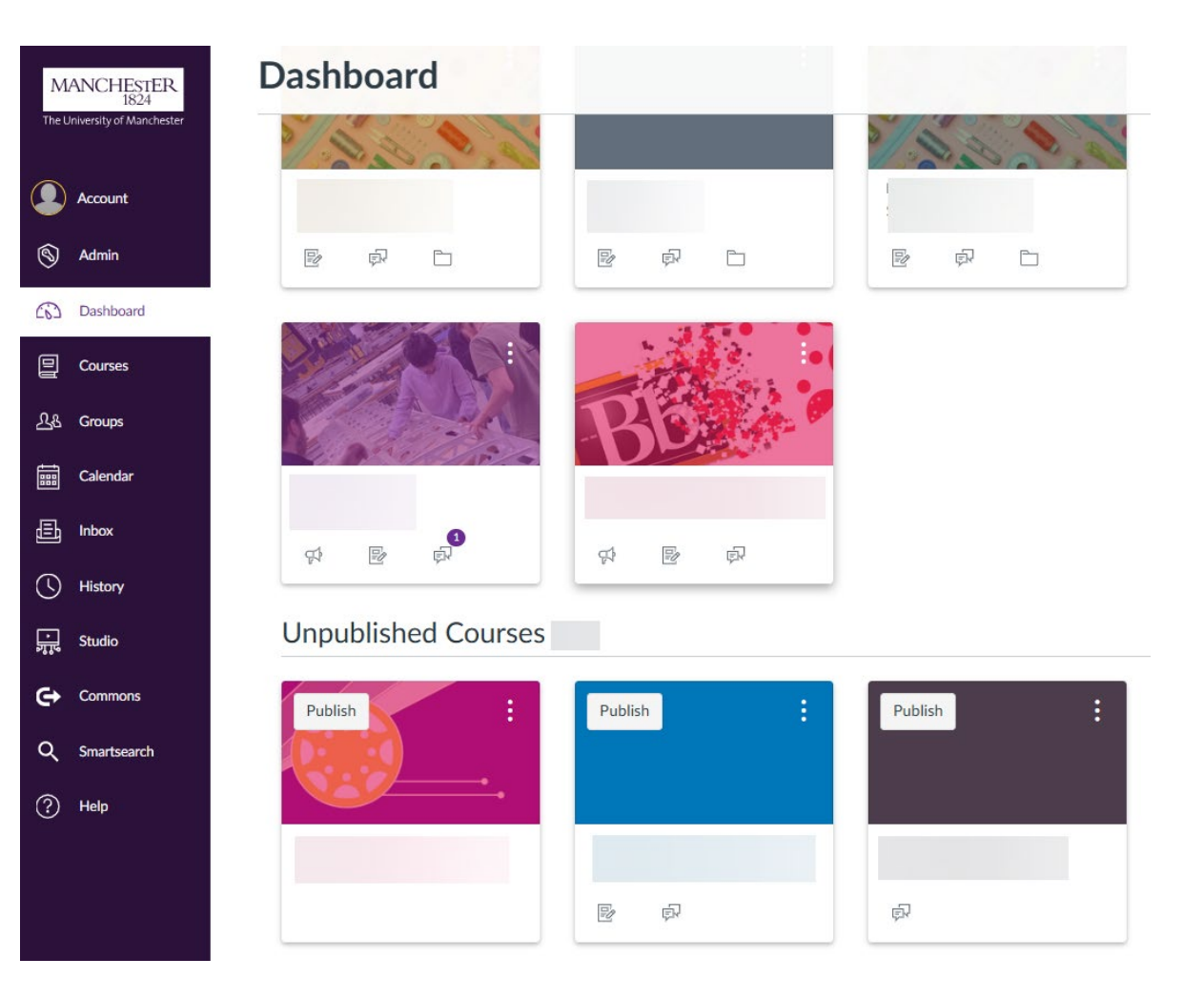

5. In your Sandbox expand the course menu icon by clicking on the 3 line

icon:

Rebecca's Sandbox

- 6. Click Modules in left hand menu.
- 7. Click + Module .
- 8. Enter a Module name e.g. Week 1.
- 9. Lock until (leave unticked).
- 10. Pre-requisite (ignore).
- 11. Scroll down and click Add Module.

| Home            | $\downarrow$                          |
|-----------------|---------------------------------------|
| Announcements Ø | · · · · · · · · · · · · · · · · · · · |
| Assignments     | Add Module                            |
| Discussions     |                                       |
| Grades          |                                       |
| People          | Module name *                         |
| Pages           |                                       |
| Files           |                                       |
| Syllabus        |                                       |
| Outcomes Ø      |                                       |
| Rubrics         | Prerequisites                         |
| Quizzes Ø       | + Prerequisite                        |
| Modules         |                                       |

- 12. Once you have created your module you should see....
  - a) Module title.
  - b) Option to drag / drop or choose files from your computer.
  - c) Publish / Unpublish options (don't publish just yet!)
  - d) A plus button to add module items (e.g. files, hyperlinks etc) to your module.
  - e) ... to access more settings (e.g. edit, move, duplicate, delete).

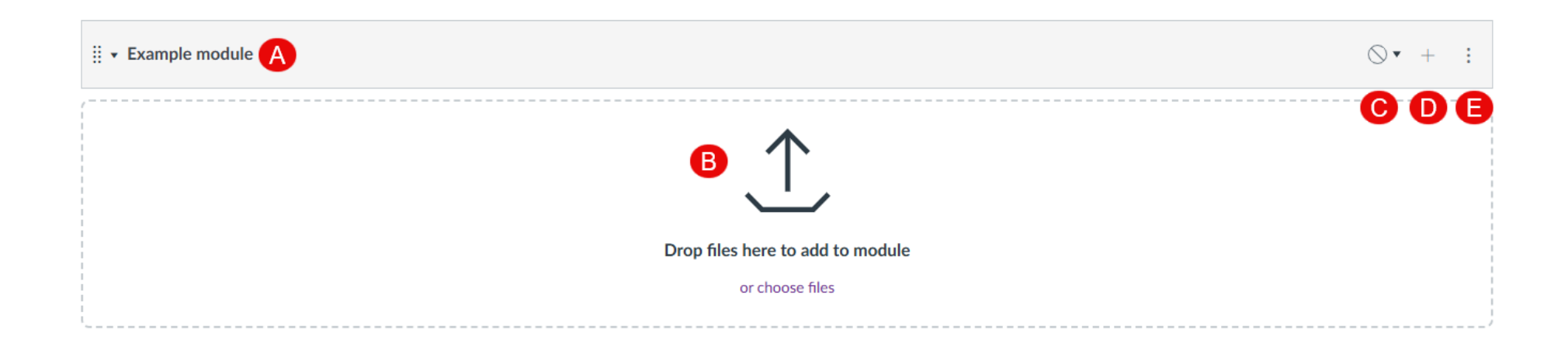

## Activity 2: Adding module items

1. Add a file to your module by using Drag and Drop:

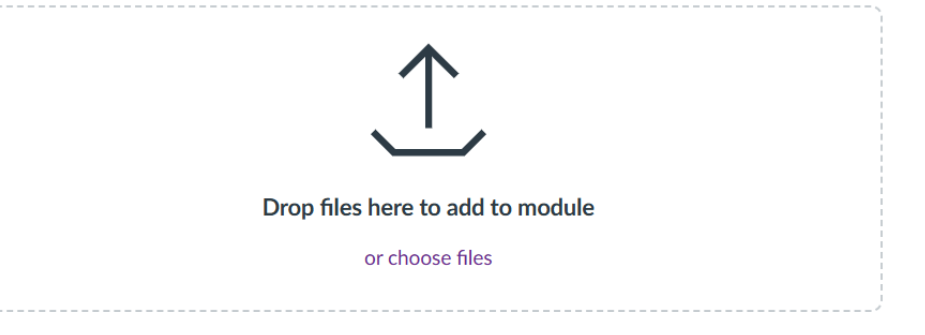

- 2. Use the + button on the module bar to add a **File**:
  - $\circ$  Click the + button
  - $\circ~$  In the Add drop down menu choose File.
  - o Click [Create File(s)]
  - Next click Choose Files (to open Files on your computer)
  - $\circ~$  Select the file(s) you want to add and click  $\ensuremath{\textbf{Open}}$
  - Folder (Leave as course files)
  - Indentation: Leave as Don't indent
  - Click Add Item to add the file(s) to your module.

Add Item to Example module

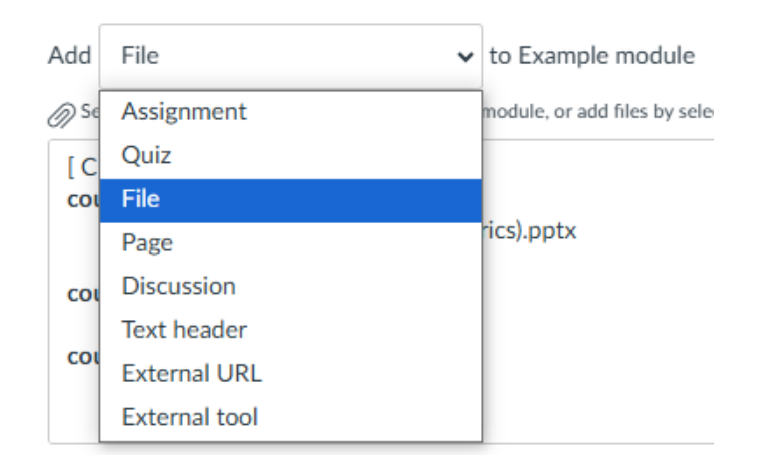

## 3. Use the + button on the module bar to add an External URL

- $\circ$  Click the + button
- In the Add drop down menu choose
  External URL
- O URL field: Enter a website address
  eg. <u>www.manchester.ac.uk</u>
- Page name: Enter University of Manchester website
- Load in a new tab: Click the checkbox
- o Indentation: (Leave as Don't indent)
- Click Add Item to add the External
  URL to your module.

| Add                                                                          | Exterr    | nal URL      | ✓ to Example module |  |  |  |
|------------------------------------------------------------------------------|-----------|--------------|---------------------|--|--|--|
| P Enter a URL and page name to add a link to any website URL to this module. |           |              |                     |  |  |  |
| URL:                                                                         |           |              |                     |  |  |  |
| Page                                                                         | name:     |              |                     |  |  |  |
| Lo                                                                           | ad in a i | new tab      |                     |  |  |  |
| Inden                                                                        | tation:   | Don't Indent | ~                   |  |  |  |

## 4. Use the + button on the module bar to add a Text Header

- $\circ~$  Click the + button
- In the Add drop down menu choose **Text header**
- Header: Enter the name of your
  Text Header
- Indentation: (Leave as Don't indent)

| Add Text h       | eader 🔹                           | to Exam | ple module |
|------------------|-----------------------------------|---------|------------|
| Type the text yo | u'd like to add as a module subhe | ader    |            |
| Header:          |                                   |         |            |
| Indentation:     | Don't Indent                      | ~       |            |